# Ajouter du texte sur une image

Avec PSE 2022 vous pouvez insérer du texte sur une image ou sur un document vide que vous aurez créé. Ce qu'il est important de savoir, c'est que <u>le texte peut apparaître sous</u> forme de ligne ou de paragraphe. Selon le but recherché, les méthodes d'insertion à appliquer ne seront pas les mêmes.

Votre texte peut aussi prendre des formes, des effets des couleurs et des styles particuliers.

Avant de démarrer la saisie du texte dès que l'outil est activé, vous pouvez choisir des options de texte (police, style, corps et couleur, par exemple) dans la barre d'options des outils. Ceci n'est pas une obligation car vous pourrez toujours modifier ces options après la saisie, mais si certains réglages ont été enregistrés antérieurement (comme par exemple une couleur identique à celle de votre arrière-plan, ou une taille trop grande ou trop petite) vous pourrez avoir des difficultés pour voir votre texte.

# Les différents outils utilisables pour insérer du texte :

Quand vous saisissez un outil texte et que vous cliquez sur la zone où le texte doit apparaitre, un nouveau calque se crée dans la fenêtre des calques

# 1 - Les outils Texte horizontal ou Texte vertical.

Pour créer une ligne de texte, cliquez à l'intérieur de l'image pour placer un point d'insertion de texte et tapez votre texte. Pour créer un texte de paragraphe, faites glisser l'outil Texte pour définir le rectangle de saisie du texte. Le point d'insertion se place automatiquement dans le coin supérieur gauche du rectangle.

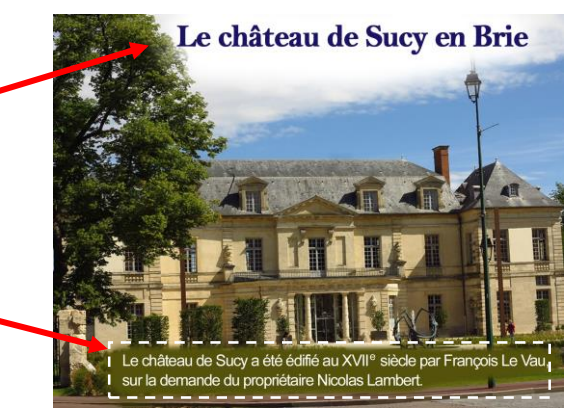

La petite ligne qui traverse le pointeur en forme de lindique la

position de la ligne de base du texte. Pour le texte horizontal, la ligne de base représente la ligne sur laquelle se trouve le texte. Pour le texte vertical, la ligne de base représente l'axe central des caractères du texte.

Tapez les caractères de votre choix. Si vous n'avez pas créé une zone de saisie de texte, appuyez sur la touche « Entrée » pour commencer une nouvelle ligne. Le texte apparaît dans son propre calque.

Pour visualiser les calques, en mode Expert, appuyez sur la touche F11, ou si ça ne fonctionne pas allez dans le menu « Fenêtre/calques »\_\_\_\_\_

Quand vous avez terminé la saisie, utilisez l'une des méthodes suivante pour valider le calque de texte :

Cliquez sur le V de validation.

Appuyez sur la touche Entrée du pavé numérique.

Cliquez dans l'image, à l'extérieur de la zone de texte.

Sélectionnez un autre outil dans la palette d'outils.

En sélectionnant tout le texte, par double clic sur l'icône du calque dans la palette des calques, vous pouvez modifier tous ses paramètres.

| ige   | Fenêtre Aide |     |
|-------|--------------|-----|
| •     | Images       | ►ei |
| ⊉ 46, | ✓ Outils     |     |
|       | ✓ Calques    | F11 |
|       | Effets       | F2  |
| ;h    | Favoris      | e   |
|       | E.L.         | I   |

# Quelles sont les différentes options de l'outil texte proposées auxquelles vous pouvez accéder :

46.77% | DOC : 6,20M/20,1M Texte horizontal

| TIT | Arial Regular Couleur : 💌 B / U S     | 🚽 🗹 Lissage |
|-----|---------------------------------------|-------------|
|     | Regular Taille : 24 pt 👻              |             |
| I   | Interligne : 30 pt 👻 Approche : -50 💌 | T↓ Ţ        |

### Définir la famille de polices

Applique une famille de polices à du nouveau texte ou à du texte existant.

### Définir le style

Applique des styles de police (par exemple, gras) à du nouveau texte ou à du texte existant.

#### Définir le corps

Applique une taille de police à du nouveau texte ou à du texte existant.

#### Définir la couleur du texte

Applique une couleur au nouveau texte ou au texte sélectionné.

#### Définir l'interligne

Définit l'espacement entre les lignes du nouveau texte ou du texte sélectionné.

#### Approche

Définit l'espacement entre les caractères du nouveau texte ou du texte sélectionné.

#### Faux gras

Applique un style de police gras à du nouveau texte ou à du texte existant. Utilisez cette option si votre police n'a pas de vrai style gras que vous pouvez sélectionner depuis le menu de style de police.

#### Faux italique

Applique un style de police italique à du nouveau texte ou à du texte existant. Utilisez cette option si votre police n'a pas de vrai style italique que vous pouvez sélectionner depuis le menu de style de police.

#### Souligné

Souligne le nouveau texte ou le texte existant.

#### Barré

Barre du nouveau texte ou du texte existant.

#### Texte aligné

Indique l'alignement du texte. Si le texte est orienté horizontalement, cette option vous permet d'aligner le texte à gauche, à droite ou de le centrer. Si le texte est orienté verticalement, cette option vous permet d'aligner le texte en haut, en bas ou de le centrer. *Dans aucun cas avec PSE vous ne pourrez le justifier à droite et à gauche !* 

T↓

#### Activer/Désactiver l'orientation du texte

Change l'orientation verticale du texte en orientation horizontale, et inversement.

#### Créer un texte déformé

Déforme le texte sur le calque sélectionné en fonction du choix que vous faites dans la liste proposée. Lissé

Applique un effet de lissage au texte (recommandé).

# 2 - Utilisation de l'outil Texte sur la forme

Vous pouvez ajouter du texte aux formes disponibles via l'outil Texte sur la forme. Sélectionnez l'outil Texte sur la forme.

Parmi les formes disponibles, sélectionnez la forme à laquelle vous souhaitez ajouter du texte.

Faites glisser le curseur sur l'image pour créer la forme. Pour ajouter du texte à l'image, passez le pointeur de la souris sur le tracé jusqu'à ce que l'icône change pour basculer en mode Texte. Cliquez sur le point et saisissez le texte. Modifiez le texte comme du texte normal.

Après avoir ajouté du texte, cliquez sur le bouton de validation.

Pour certaines formes, le texte doit être écrit à l'intérieur. Vous pouvez déplacer le texte le long du tracé avec la touche « espace », après avoir placé le curseur devant la partie du texte que vous souhaitez déplacer.

### 3 - Utilisation de l'outil Texte sur une sélection

Ajoutez du texte sur le contour d'un tracé créé à partir d'une sélection.

Quand vous choisissez l'outil, votre curseur se transforme en un outil de sélection rapide avec lequel il suffit de balayer la zone à sélectionner.

Vous pouvez aussi définir la sélection avec les outils de sélection classiques. Dans ce cas vous placez l'outil texte de sélection sur la bordure de

la zone déjà sélectionnée et vous cliquez pour que la sélection se transforme en tracé sur lequel vous pouvez saisir du texte.

Si la validation vous est demandée, vous la faites.

Une fois que vous avez ajouté du texte, vous pouvez le modifier comme du texte normal.

### 4 - Utilisation de l'outil Texte sur un tracé personnalisé

Sélectionnez l'outil « Texte sur tracé personnalisé » et dessinez avec l'outil plume qui apparait un tracé sur l'image.

Vous pouvez valider/annuler le tracé dessiné et le redessiner s'il ne correspond pas.

Pour affiner ou redessiner le tracé, cliquez sur « Modifier » dans la barre Options d'outil et déplacez les nœuds qui apparaissent sur le tracé pour le modifier.

Une fois que vous avez fini de créer le tracé, cliquez à n'importe quel endroit sur le trait pour ajouter du texte. Modifiez le texte comme du texte normal.

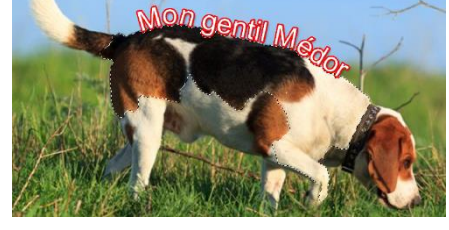

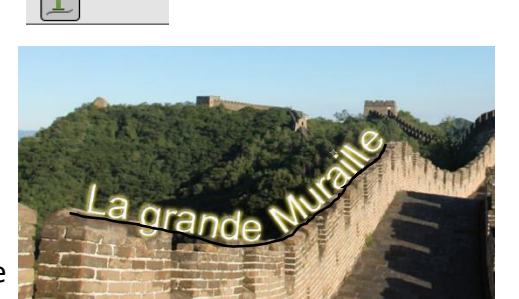

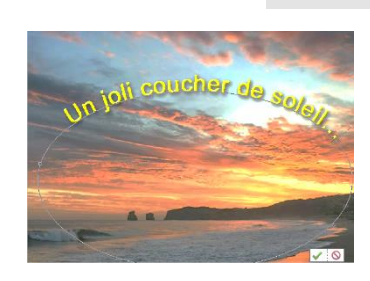

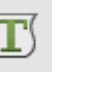

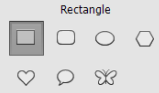

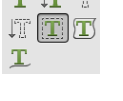

ΤΙΤ Τ

JT T T

# 4 - Utilisation de l'outil « masque de texte »

Les outils Masque de texte horizontal et Masque de texte vertical permettent d'ajouter les éléments d'une sélection dans la forme du texte.

Grâce aux cadres de sélection de texte, vous pouvez vous amuser à couper le texte sur une image pour révéler l'arrière-plan et à coller le texte sélectionné ailleurs sur l'image ou dans une nouvelle.

Faites des essais avec différentes options pour personnaliser vos images et vos compositions, mais en ce qui concerne cette option je vous conseille plutôt d'utiliser le masque d'écrêtage comme nous l'avons fait lors des séances précédentes...

Quoi qu'il en soit et quel que soit la méthode utilisée, tant que vous ne simplifiez pas le calque de texte que vous avez créé, vous pourrez toujours appliquer à votre texte les effets de styles qui sont proposés...ombres, biseautages, contours, motifs ...etc.

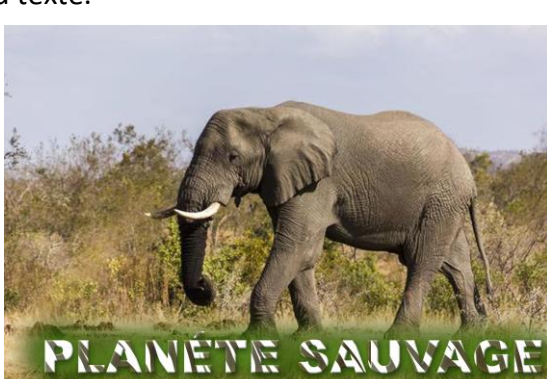

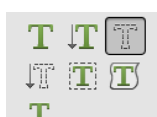